Файл <u>Расчет износа</u> согласно постановлению Правительства от 24 мая 2010 г. N 361

Перед началом работы с файлом необходимо убедиться, что в параметрах безопасности EXCEL разрешено использование макросов – см. Приложение 1 (для EXCEL 2007) Для Excel 2003:

Меню «Сервис» — Подменю «Макрос» — Команда «Безопасность...» Устанавливаем уровни безопасности «Средняя» или «Низкая» — ОК. Если «Средняя» — компьютер будет спрашивать, включать или нет макросы в книге перед каждым открытием файла. Если «Низкая» использование макросов будет включено по умолчанию всегда.

#### EXCEL файл состоит из 5 закладок

1. Предварительные данные (Приложение 2)

На данном листе проводится ввод параметров, использующихся в формулах расчета процента износа по Группам деталей (для Групп 5 и 6 по указанным деталям) – поля для ручного ввода выделены желтым цветом.

Для Групп 5 и 6 расчет проводится по каждой детали, так же можно ввести свое наименование детали, при необходимости.

Если не указан обязательный параметр для какой-то группы, то по этой группе процент износа не будет рассчитан, по остальным, при корректном указании параметров процент будет рассчитан.

Единственный параметр, который может не заполняться – Возраст шин, если он не заполнен, процент для Группы 3 будет все равно рассчитан, значение этого параметра будет приравнено До 3 лет.

Для расчета или пересчета необходимо нажать кнопку <u>Рассчитать проценты износа</u> (в правом верхнем углу листа).

Для сброса всех значений необходимо использовать кнопку <u>Очистить все</u> (в левом верхнем углу листа). При этом будут очищены все введенные параметры и рассчитанные проценты.

2. Расчет процента износа (Приложение 3)

Данный лист содержит автоматически рассчитанные проценты износа по группам (для Групп 5 и 6 по указанным деталям). Если по какой-то группе процент не рассчитан, то на первом листе для этой группы не был указан один из обязательных. На этом листе так же присутствует кнопка <u>Рассчитать проценты износа</u> (в правом верхнем

углу листа). Ее так же можно использовать для расчета или пересчета процентов износа.

3. Расчет стоимости по деталям (Приложение 4)

Данный лист дает возможность внести стоимость детали в соответствии с требованиями Постановления Правительства РФ и рассчитать окончательную стоимость с учетом процента износа.

### 4. Инфо – Группы

Лист содержит список всех 6 Групп деталей с параметрами расчета согласно Постановлению Правительства РФ от 24 мая 2010 г. N 361

5. Инфо - Приложение 1

Лист содержит таблицу со значениями параметра <u>Вид транспортного средства</u> из Постановления Правительства для Группы 6

### ООО «Аудатэкс»

### Приложение 1

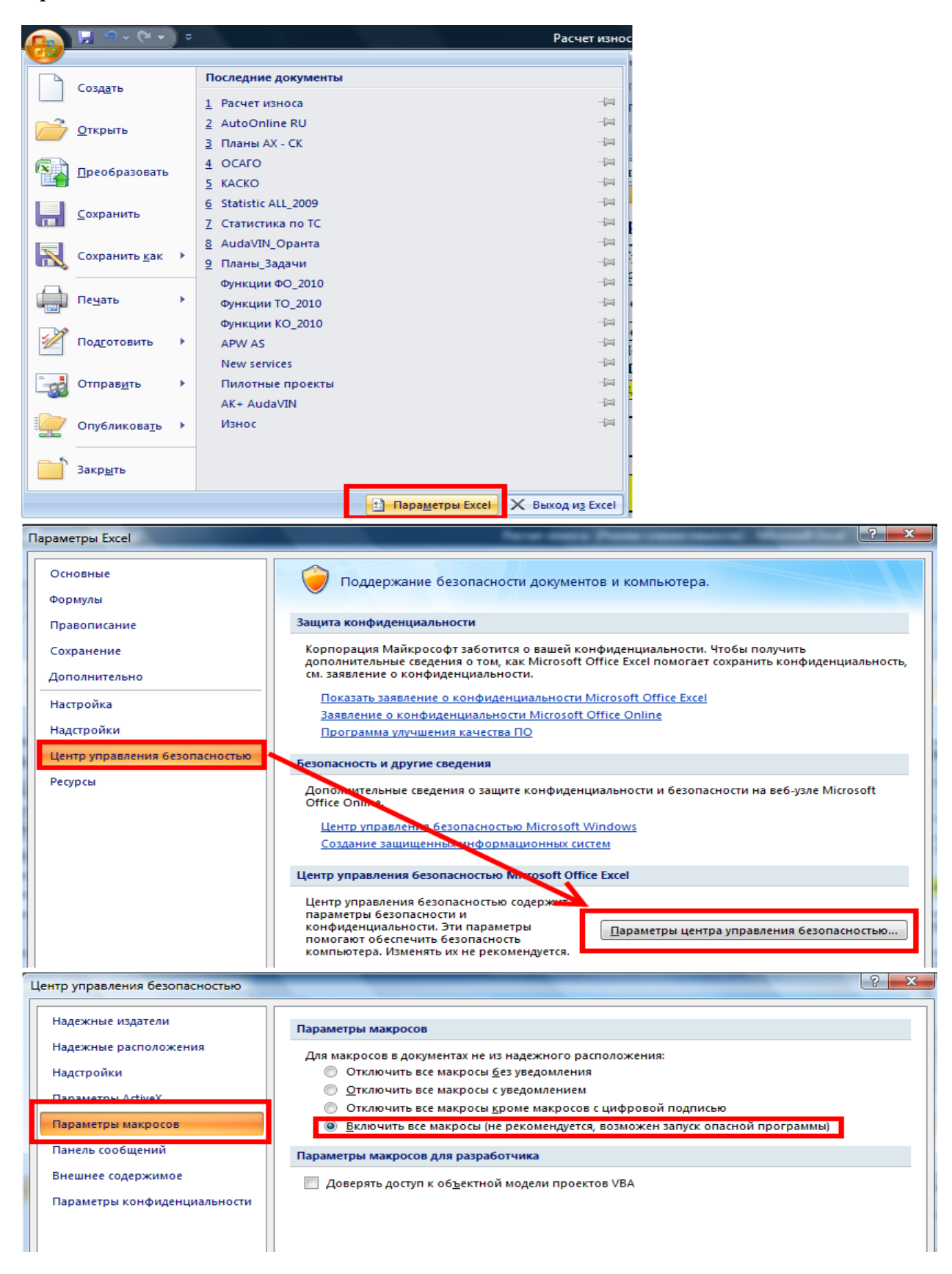

# ООО «Аудатэкс»

## Приложение 2

|      | В                                                                                                    | С                                                                           | D           | E         | F                                                                 | G                                                      |                      | нт       |                           |  |  |
|------|----------------------------------------------------------------------------------------------------|-----------------------------------------------------------------------------|-------------|-----------|-------------------------------------------------------------------|--------------------------------------------------------|----------------------|----------|---------------------------|--|--|
| 1    | Очистить все                                                                                                    | стить все Введите параметры для расчета процентов износа по группам деталей |             |           |                                                                   |                                                        |                      |          | читать проценты<br>износа |  |  |
| 2    | Возраст кузова транспортного средства (Группа 2)                                                                     |                                                                             |             | лет       | Срок гарантии от сквозной и<br>транспортного средства (Гр         | I                                                      | 7                    | лет      |                           |  |  |
| 3    | Минимально допустимая высота рисунка протектора шины в<br>соответствии с требованиями законодательства РФ (Группа 3) |                                                                             |             | MM        | Возраст шин (Группа 3)                                            |                                                        | От 3 до 5            | лет      |                           |  |  |
| 4    | Высота рисунка протектора новой шины (Группа 3)                                                                      |                                                                             |             | MM        | Возраст аккумуляторной бат                                        |                                                        | 2                    | лет      |                           |  |  |
| 5    | Фактическая высота рисунка протектора шины (Группа 3)                                                                |                                                                             |             | ММ        | Нормативный срок службы<br>(Группа 4)                             | іены                                                   | 5                    | лет      |                           |  |  |
| 6    | Вид транспортного средства (Группа 6)                                                                                |                                                                             |             | автомоби  | били, страной происхождения которых является Российская Федерация |                                                        |                      |          |                           |  |  |
| 7    |                                                                                                    |                                                                             |             |           |                                                                   |                                                        |                      |          |                           |  |  |
| 8    | Комплектующ                                                                                                    | ие изделия, изготовленных из пласт<br>(Группа 5)                            | массы       |           | Остальные комплектующи                                            | гаты) тран                                             | анспортного средства |          |                           |  |  |
| 0    | Летань 1                                                                                                    |                                                                             |             | лет       | Летапь 1                                                          | Возраст комплектующего изд                             | епия                 | 1        | пет                       |  |  |
| 10   | Тест деталь 1                                                                                                    | Возраст комплектующего изделия                                              | 1           |           | Тест деталь 101                                                   | Пробег транспортного средств комплектующим изделием    | вас                  | 15       | тыс. км.                  |  |  |
| 11   | Деталь 2                                                                                                    |                                                                             | 2           | лет       | Деталь 2                                                          | Возраст комплектующего изд                             | елия                 | 2        | лет                       |  |  |
| 12   | Тест деталь 2                                                                                                    | Возраст комплектующего изделия                                              |             |           | Тест деталь 102                                                   | Пробег транспортного средств комплектующим изделием    | ва с                 | 30       | тыс. км.                  |  |  |
| 13   | Деталь 3                                                                                                    |                                                                             | 3           | лет       | Деталь 3                                                          | Возраст комплектующего изд                             | елия                 | 4        | лет                       |  |  |
| 14   | Тест деталь 3                                                                                                    | Возраст комплектующего изделия                                              |             |           | Тест деталь 103                                                   | Пробег транспортного средств<br>комплектующим изделием | 15                   | тыс. км. |                           |  |  |
| 15   | Деталь 4                                                                                                    |                                                                             | 10          | лет       | Деталь 4                                                          | Возраст комплектующего изд                             | елия                 | 9        | лет                       |  |  |
| 16   | Тест деталь 4                                                                                                    | Возраст комплектующего изделия                                              |             |           | Тест деталь 104                                                   | Пробег транспортного средств комплектующим изделием    | ва с                 | 25       | тыс. км.                  |  |  |
| 17   | Деталь 5                                                                                                    |                                                                             |             | лет       | Деталь 5                                                          | Возраст комплектующего изд                             | елия                 |          | лет                       |  |  |
| 10   | Науморования                                                                                                    | Возраст комплектующего изделия                                              |             |           | Наименование                                                      | Пробег транспортного средств                           | ва с                 |          | тыс. км.                  |  |  |
| 14 4 | Предварительные дан                                                                                                  | нные 🖉 Расчет 🦼 Инфо - Группы 📿                                             | ′′ Инфо - Г | Триложени | ie 1 / 🖏 🖉                                                        |                                                        |                      |          |                           |  |  |
|      | 1                                                                                                    | 2 3                                                                         |             | 4         |                                                                   |                                                        |                      |          |                           |  |  |

### Приложение 3

|      | А                                                                          | В                                                                           | С                                                     | D                                                                                 | E                                                              | F                                                                                                    |         | Н |  |  |  |
|------|----------------------------------------------------------------------------|-----------------------------------------------------------------------------|-------------------------------------------------------|-----------------------------------------------------------------------------------|----------------------------------------------------------------|----------------------------------------------------------------------------------------------------|---------|---|--|--|--|
| 1    |                                                                            |                                                                             | Рассчитан                                             |                                                                                   |                                                                |                                                                                                    |         |   |  |  |  |
|      |                                                                            | Износ к                                                                     | омплектующего изделия (детали, уз                     | Рассчитать проценты                                                               |                                                                |                                                                                                    |         |   |  |  |  |
| 2    |                                                                            |                                                                             | средства, не м                                        | износа                                                                            |                                                                |                                                                                                    |         |   |  |  |  |
| 3    |                                                                            | Группа                                                                      |                                                       | 6.Tree                                                                            |                                                                |                                                                                                    |         |   |  |  |  |
| 4    |                                                                            | Группа 2                                                                    | Кузов транспортного сре                               | $M_{xyz} = 100 \cdot \left(1 - e^{-\frac{1}{10 + e \cdot T_{ex}}}\right)$         |                                                                |                                                                                                    |         |   |  |  |  |
| 6    |                                                                            | Группа З                                                                    |                                                       | $M_{\mu} = \frac{H_{\mu} - H_{\phi}}{H_{\mu} - H_{3 + \pi}} \cdot 1 \ 0 \ 0 \ \%$ |                                                                |                                                                                                    |         |   |  |  |  |
| 8    |                                                                            | Группа 4                                                                    |                                                       | 40.00                                                                             | $M_{a \ x} = \frac{T_{a \ x}}{T_{a \ x}} \cdot 1 \ 0 \ 0 \ \%$ |                                                                                                    |         |   |  |  |  |
| 10   |                                                                            | Группа $H_{_{_{\!\!M\!1}}} = 100 \cdot (1 - e^{-0.1T_{_{\!M\!1}}})$ Процент |                                                       |                                                                                   | Группа                                                         | $\mathbf{M}_{\mathbf{k}\mathbf{h}} = 100 \cdot \left( 1 - e^{-(\Delta_{\mathrm{T}} \cdot \mathbf{T}_{\mathbf{k}\mathbf{h}} + \Delta_{L} \cdot L_{\mathbf{k}\mathbf{h}})} \right)$ | Процент |   |  |  |  |
| 11   |                                                                            | Группа 5                                                                    | Комплектующие изделия,<br>изготовленные из пластмассы |                                                                                   | Группа б                                                       | Остальные комплектующие изделия<br>(детали, узлы и агрегаты)                                                                                                    |         |   |  |  |  |
| 12   |                                                                            | 1                                                                           | Тест деталь 1                                         | 9.52                                                                              | 1                                                              | Тест деталь 101                                                                                                    | 9.25    |   |  |  |  |
| 13   |                                                                            | 2                                                                           | Тест деталь 2                                         | 18.14                                                                             | 2                                                              | Тест деталь 102                                                                                                    | 17.64   |   |  |  |  |
| 14   |                                                                            | 3                                                                           | Тест деталь 3                                         | 25.93                                                                             | 3                                                              | Тест деталь 103                                                                                                    | 23.06   |   |  |  |  |
| 15   |                                                                            | 4                                                                           | Тест деталь 4                                         | 63.24                                                                             | 4                                                              | Тест деталь 104                                                                                                    | 43.18   |   |  |  |  |
| 16   |                                                                            | 5                                                                           | Деталь 5                                              |                                                                                   | 5                                                              | Деталь 5                                                                                                    |         |   |  |  |  |
| 17   |                                                                            | 6                                                                           | Деталь б                                              |                                                                                   | 6                                                              | Деталь б                                                                                                    |         |   |  |  |  |
| 18   |                                                                            | 7                                                                           | Деталь 7                                              |                                                                                   | 7                                                              | Деталь 7                                                                                                    |         |   |  |  |  |
| 19   |                                                                            | 8                                                                           | Деталь 8                                              |                                                                                   | 8                                                              | Деталь 8                                                                                                    |         |   |  |  |  |
| 20   |                                                                            | 9                                                                           | Деталь 9                                              |                                                                                   | 9                                                              | Деталь 9                                                                                                    |         |   |  |  |  |
| 21   |                                                                            | 10                                                                          | Деталь 10                                             |                                                                                   | 10                                                             | Деталь 10                                                                                                    |         |   |  |  |  |
| 22   |                                                                            |                                                                             |                                                       |                                                                                   |                                                                |                                                                                                    |         |   |  |  |  |
| 14 4 | И 4 С Р. Предварительные данные Расчет Инфо - Групры / Инфо - Придожение 1 |                                                                             |                                                       |                                                                                   |                                                                |                                                                                                    |         |   |  |  |  |

# ООО «Аудатэкс»

## Приложение 4

| Α  | В                    | С         | D                    | E       | F             | G                       | Η | Ι                   | J | K   |
|----|----------------------|-----------|----------------------|---------|---------------|-------------------------|---|---------------------|---|-----|
|    | Намионование тото ти | 0         | <b>F</b>             | Π       | Стоимость с   | Рассчитать<br>стоимость |   | Очистить все детали |   |     |
|    | намиенование детали  | Стоимость | 1 pynna              | процент | учетом износа |                         |   | (на этой странице)  |   | (e) |
| 1  |                      |           |                      | •       | 0.00          |                         |   |                     |   |     |
| 2  |                      |           | Fpynna 2<br>Fpynna 3 |         | 0.00          |                         |   |                     |   |     |
| 3  |                      |           | Fpynna 4             |         | 0.00          |                         |   |                     |   |     |
| 4  |                      |           | Группа 5<br>Группа 6 |         | 0.00          |                         |   |                     |   |     |
| 5  |                      |           |                      |         | 0.00          |                         |   |                     |   |     |
| 6  |                      |           |                      |         | 0.00          |                         |   |                     |   |     |
| 7  |                      |           |                      |         | 0.00          |                         |   |                     |   |     |
| 8  |                      |           |                      |         | 0.00          |                         |   |                     |   |     |
| 9  |                      |           |                      |         | 0.00          |                         |   |                     |   |     |
| 10 |                      |           |                      |         | 0.00          |                         |   |                     |   |     |
| 11 |                      |           |                      |         | 0.00          |                         |   |                     |   |     |
| 12 |                      |           |                      |         | 0.00          |                         |   |                     |   |     |
| 13 |                      |           |                      |         | 0.00          |                         |   |                     |   |     |
| 14 |                      |           |                      |         | 0.00          |                         |   |                     |   |     |
| 15 |                      |           |                      |         | 0.00          |                         |   |                     |   |     |
| 16 |                      |           |                      |         | 0.00          |                         |   |                     |   |     |
| 17 |                      |           |                      |         | 0.00          |                         |   |                     |   |     |
| 18 |                      |           |                      |         | 0.00          |                         |   |                     |   |     |
| 19 |                      |           |                      |         | 0.00          |                         |   |                     |   |     |
| 20 |                      |           |                      |         | 0.00          |                         |   |                     |   |     |
| 21 |                      |           |                      |         | 0.00          |                         |   |                     |   |     |
| 22 |                      |           |                      |         | 0.00          |                         |   |                     |   |     |
| 23 |                      |           |                      |         | 0.00          |                         |   |                     |   |     |
| 24 |                      |           |                      |         | 0.00          |                         |   |                     |   |     |